# **DNP Photo Imaging America Corp.**

# **DS40/DS80 Printer Driver Instructions** For Mac OS X

## Acknowledgements

The information contained in this document represents the current view of DNP Photo Imaging America Corp. on the issues discussed as of the date of publication. Because DNP Photo Imaging America Corp. must respond to changing market conditions, it should not be interpreted to be a commitment on the part of DNP Photo Imaging America Corp. DNP Photo Imaging America Corp. cannot guarantee the accuracy of any information presented after the date of publication.

This document is for informational purposes only.

DNP Photo Imaging America Corp. MAKES NO WARRANTIES, EXPRESSED OR IMPLIED, AS TO THE INFORMATION IN THIS DOCUMENT.

Complying with all applicable copyright laws is the responsibility of the user. Without limiting the rights under copyright, no part of this document may be reproduced, stored in or introduced into a retrieval system, or transmitted in any form or by any means (electronic, mechanical, photocopying, recording, or otherwise), or for any purpose, without the express written permission of DNP Photo Imaging America Corp..

DNP Photo Imaging America Corp. may have patents, patent applications, trademarks, copyrights, or other intellectual property rights covering subject matter in this document. Except as expressly provided in any written license agreement from DNP Photo Imaging America Corp., the furnishing of this document does not give you any license to these patents, trademarks, copyrights, or other intellectual property.

DNP Photo Imaging America Corp. • PO Box 767 • San Marcos, TX 78667 • USA

© 2000-2011 DNP Photo Imaging America Corp.. All rights reserved.

The DNP DS40 and DS80 driver will provide printing functionality similar to the Microsoft Windows printer Driver. **The following OS versions and processor architectures are supported**:

## Mac OS 10.6 (Snow Leopard):

all executable modules should be 32/64-bit Intel binaries & support

- Intel 32-bit processor architecture (i386)
- Intel 64-bit processor architecture (x86\_64)

#### Mac OS 10.5 (Leopard):

all executable modules should be 32/64-bit Universal binaries & support

- PPC 32-bit processor architecture
- Intel 32-bit processor architecture (i386)
- PPC 64-bit processor architecture
- Intel 64-bit processor architecture (x86\_64)

### Mac OS 10.4 (Tiger):

all executable modules should be 32-bit Universal binaries & support

- PPC 32-bit processor architecture
- Intel 32-bit processor architecture (i386)

## DS40/DS80 Printer Driver Instructions for Mac OS X

## Purpose

This document includes instructions for installing the printer drivers for DS40/80 printers on Mac OS X.

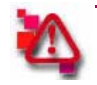

# Attention

Before You Begin: If the DS printer is connected to your computer, make sure it is turned OFF. Go to **System Preferences > Print & Fax**. If a DS series printer is listed, delete it.

- 1. Insert the DS Printer Drivers installation disc into the disc drive of the computer.
- 2. A CD icon will appear on the desktop. Double-click the CD icon.
- 3. A window will open. Double-click the **DNP Install.dmg** file.

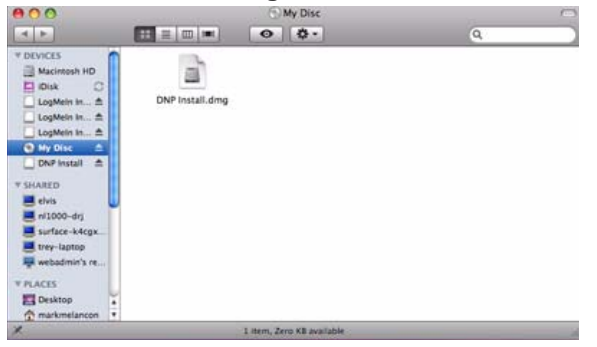

Figure 49. .dmg File

4. In the next window, double-click the DNP DS Printer Drivers icon.

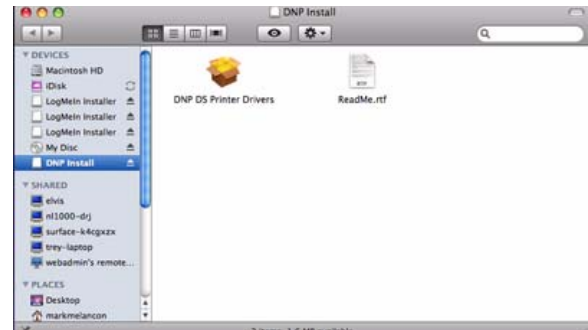

Figure 50. DS Printer Drivers Icon

## DS40/DS80 Printer Driver Instructions for Mac OS X

5. The installer will begin. Click **Continue**.

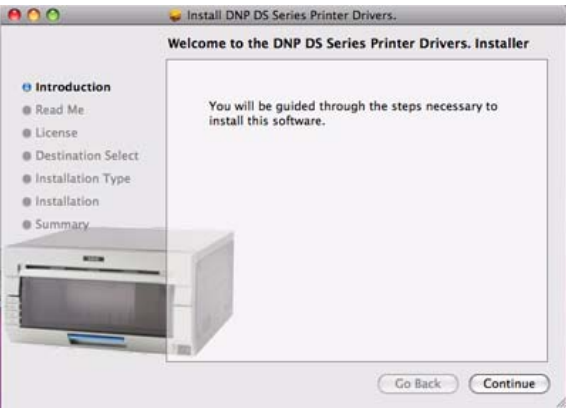

Figure 51. Installer

6. Read the important information on the following screen. When you are done, click **Continue**.

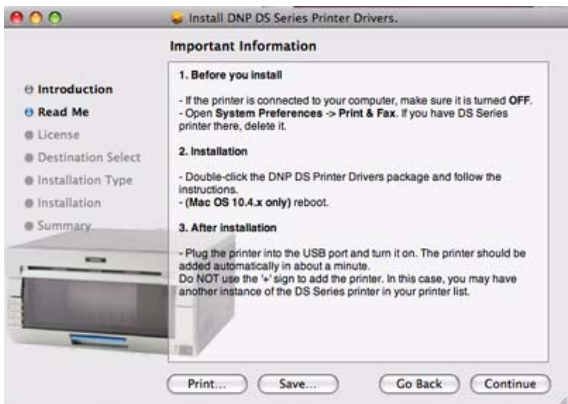

Figure 52. Important Information

7. Read the License Agreement on the following screen. When you are done, click Continue.

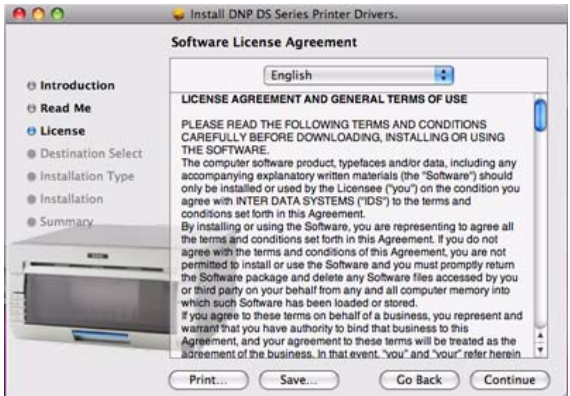

Figure 53. License Agreement

## DS40/DS80 Printer Driver Instructions for Mac OS X

## Software Update Procedure

8. You will be prompted to accept the license agreement terms. Click Agree.

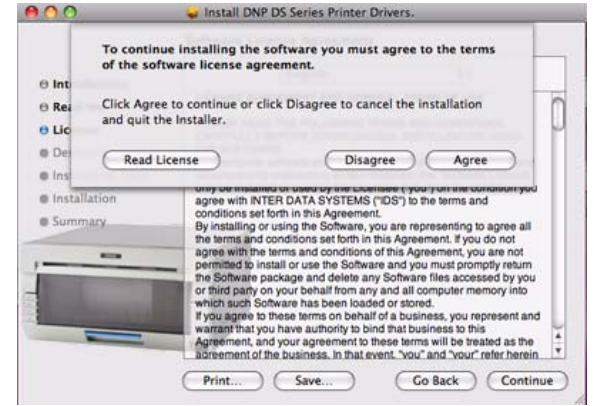

Figure 54. Agree

9. In the next window, click Install.

| 00                                                                                     | 😺 Install DNP DS Series Printer Drivers.                                                        |  |
|----------------------------------------------------------------------------------------|-------------------------------------------------------------------------------------------------|--|
|                                                                                        | Standard Install on "Macintosh HD"                                                              |  |
| Introduction Read Me License Destination Select Installation Type Installation Summary | Click Install to perform a standard installation of this software on the volume "Macintosh HD". |  |
|                                                                                        | Co Back Install                                                                                 |  |

Figure 55. Install

10. If your Mac operating system is password protected, enter your password when prompted. Click **OK**.

|           | Installer re<br>password. | Installer requires that you type your password. |  |
|-----------|---------------------------|-------------------------------------------------|--|
|           | Name:                     | User                                            |  |
|           | Password:                 | •••••                                           |  |
| ▶ Details |                           |                                                 |  |
| ?         |                           | Cancel OK                                       |  |

Figure 56. Password

11. The installation will begin.

## Turning On the Printer

Software Update Procedure

12. When the installation is complete you will receive the message "Install Succeeded." Click Close.

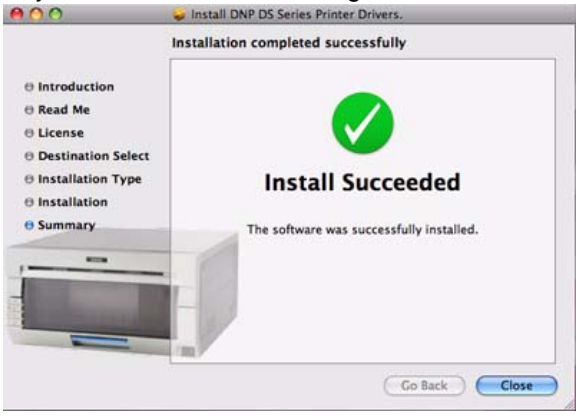

Figure 57. Install Succeeded

You have now installed the DS Printer Drivers on a Mac operating system.

# **TURNING ON THE PRINTER**

- 1. If the printer is not already plugged into the USB port, do so now.
- 2. Turn the printer ON.
- 3. The printer should be added as a device automatically in about 1 minute.

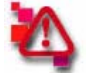

## Attention

Do NOT use the + sign to add the printer. In this case, you may have another instance of the DS Series printer in the printer list.

## **TROUBLESHOOTING:**

- Make sure the printer is connected to the USB port and turned ON. The LEDs on the printer should indicate a "Ready" status. (For more information on this, consult the DS Printer User Manual.)
- If the printer is added, but you cannot print:

1. Turn the printer OFF. Go to System Preferences > Print & Fax and delete any DS Printers listed.

2. Turn the printer ON and wait for the printer to add itself as a device.

If the printer does not automatically add itself to the printer list, use the + sign to add it in the System Preferences > Print & Fax dialog box.

Troubleshooting: